# \* 中龍採購報價 \*

Q1:可用憑證有哪些?

A:可用憑證為中華電信憑證-網優簽發(需有登入中鋼採購報價帳號後向網優申請) 及工商憑證(正、副卡皆可,向經濟部工商憑證管理中心申請),請擇一使用。 作業時,中華電信憑證(網優)請點選「憑證帳號」,工商憑證請點選「公司名稱」。

### Q2:無法報價或做訂單確認

- A:作業平台支援多種瀏覽器:包含 Microsoft Edge、Google Chrome 及 Mozilla Firefox。 請先檢查電腦是否有安裝『多瀏覽器簽章元件』,若電腦有權限控管,請務必在「系統管理 員身份」下安裝元件。 使用網優憑證請檢查電腦是否存有「有效憑證」,也可試著再次匯入有效憑證檔。 使用工商憑證請檢查卡片是否能正常讀取,插的卡片需為有效期中。
- Q3:已確認訂單,但無法列印交貨單
- A:請下載安裝 Adobe Reader。
- Q4:win8/win10 網頁輸入中文顯示亂碼問題排除
- A:輸入法進階設定:調整 控制台\時鐘、語言和區域\語言\進階設定 請勾選「不要讓網站存取我的語言清單·將改用我的日期、時間和數字格式設定的語言。」

## Q5:無法正常顯示 EXCEL 檔案?

A:中龍電子商務因採用加密方式處理,報表及產製 EXCEL 後,將會彈出新視窗顯示訊息,若 發生無法跳出另存新檔此對話視窗,請將各瀏覽器上方工具列中彈出的「阻擋快顯視窗」點 選「永遠允許此網站」。

### Q6:如何設定中龍專用信箱?

A:詳細步驟請參閱 中龍電子採購網首頁上方 的『電子信箱設定說明』· outlook 為 2010 以上的版本 · 請至「控制台」開啟「郵件」再設定電子郵件帳戶 ·

## Q7:其他問題

A:請洽中龍採購處電話:04-26306088 分機 3151 或 3157